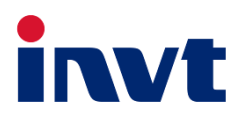

# 英威腾 产品说明书

## **XN50PIII-48**

## 光伏离网逆变器

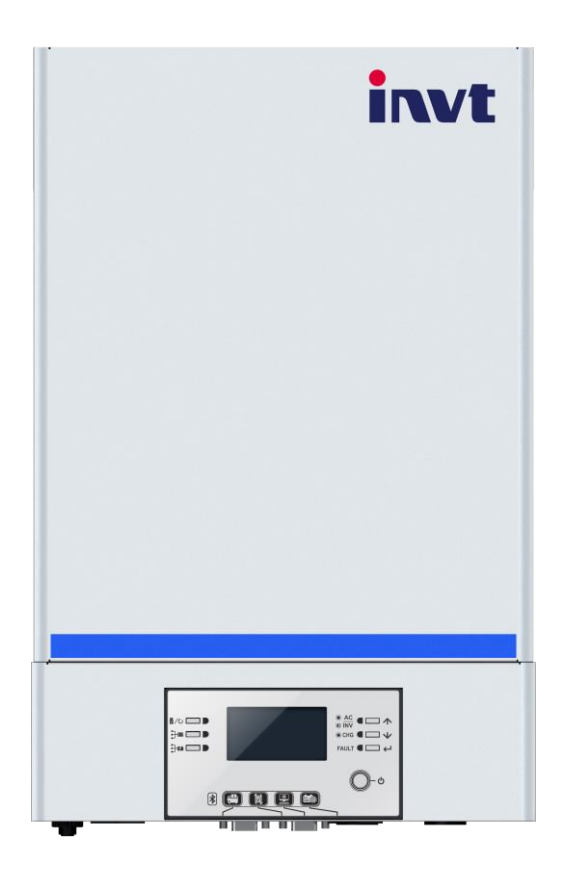

深圳市英威腾光伏科技有限公司 INVT Solar Technology (Shenzhen) Co., Ltd.

| 关于本手册         | 2  |
|---------------|----|
| 目的            | 2  |
| 范围            | 2  |
| 安全说明          | 2  |
| 介绍            | 3  |
| 产品视图          | 4  |
| 安装            | 5  |
| 拆开包装并检查       | 5  |
| 准备工作          | 5  |
| 安装装置          | 5  |
| 电池连接          | 6  |
| 交流电输入/输出设备的连接 | 7  |
| 光伏电站连接        | 8  |
| 最终装配          | 9  |
| 通信连接          |    |
| 十式接触信号        | 10 |
| 操作方式          | 10 |
| 电源开关开关        | 10 |
| 操作和显示面板       | 11 |
| 液晶显示屏显示图标     | 11 |
| LCD 设置        | 14 |
| 显示设置          | 25 |
| 工作模式说明        | 29 |
| 故障参考代码        |    |
| 警告指示灯         |    |
| 电池均衡化         | 33 |

| 技术规格           |    |
|----------------|----|
| 表1线路模式规格       |    |
| 表 2 逆变器模式规格    | 35 |
| 表 3 充电模式规格     |    |
| 表 4 一般技术规范     |    |
| 故障排除故障         |    |
| 附件一:并行功能       |    |
| 附录二:BMS 通讯系统安装 | 54 |
| 附录三:近似备用时间表    | 60 |

## 关于本手册

目的

本手册描述了该装置的装配、安装、操作和故障排除。在安装和操作之前,请仔细阅读本

手册。请保留本手册,以备将来参考。

#### 范围

本手册提供了安全和安装指南,以及有关工具和线路的信息。

## 安全说明

#### / 🊺 警告:本章包含重要的安全和操作说明。请阅读并保存本手册,以备将来参考。

1.使用本机前,请阅读本机、电池和本手册所有相关章节上的所有说明和警告标记。

**2.**注意事项——为降低受伤风险,只能对深循环铅酸型可充电电池充电。如果使用其他类型的电池,请仔细遵循 制造商的说明。

3.不要拆卸装置。需要保养或维修时,请送有资质的服务中心。不正确的重新装配可能会导致触电或火灾的危险。 4.为降低触电风险,在进行任何维护或清洁之前,请断开所有接线。关闭设备不会降低这种风险。

5.注意-只有合格人员才能安装带电池的设备。

6.切勿给冰冻的电池充电。

7.为了使逆变器/充电器最佳运行,请按照要求的规格选择合适的电缆尺寸。正确操作逆变器/充电器非常重要。 8.在电池上或电池周围使用金属工具时要非常小心。掉落工具可能会导致电池或其他电气部件发生火花或短路, 并可能导致爆炸。

**9.**断开交流或直流端子时,请严格按照安装程序进行。有关详细信息,请参阅本手册的安装部分。 **10.**提供保险丝作为蓄电池电源的过流保护。

**11.**接地说明-该逆变器/充电器应连接至永久接地布线系统。安装此逆变器时,请务必遵守当地的要求和法规。 **12.**切勿使交流输出和直流输入短路。直流输入短路时,不要连接电源。

**13.警告!!**只有合格的维修人员才能维修本设备。如果故障排除表后仍然存在错误,请将此逆变器/充电器送回 当地经销商或服务中心进行维护。 这种离网光伏逆变器可以利用光伏电源、公用电和电池电源为并网负载供电。

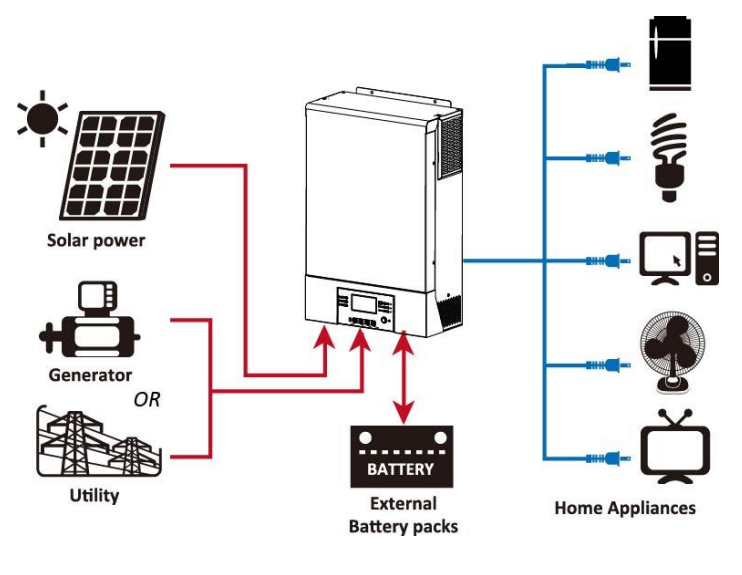

图 1 基本光伏系统概述

根据不同的电力情况,该逆变器设计用于从光伏太阳能组件(太阳能电池板)、电池和公用事业产生连续的电力。当光伏组件的 MPP 输入电压在可接受的范围内(详见说明书)时,该逆变器能够发电给电网(公用事业) 供电并给电池充电。在 PV/DC 和 AC 输出之间设计了电流隔离,因此用户可以将任何类型的 PV 阵列连接到该逆 变器。请参阅图 1 的一个简单的示意图,一个典型的太阳能系统与此逆变器。

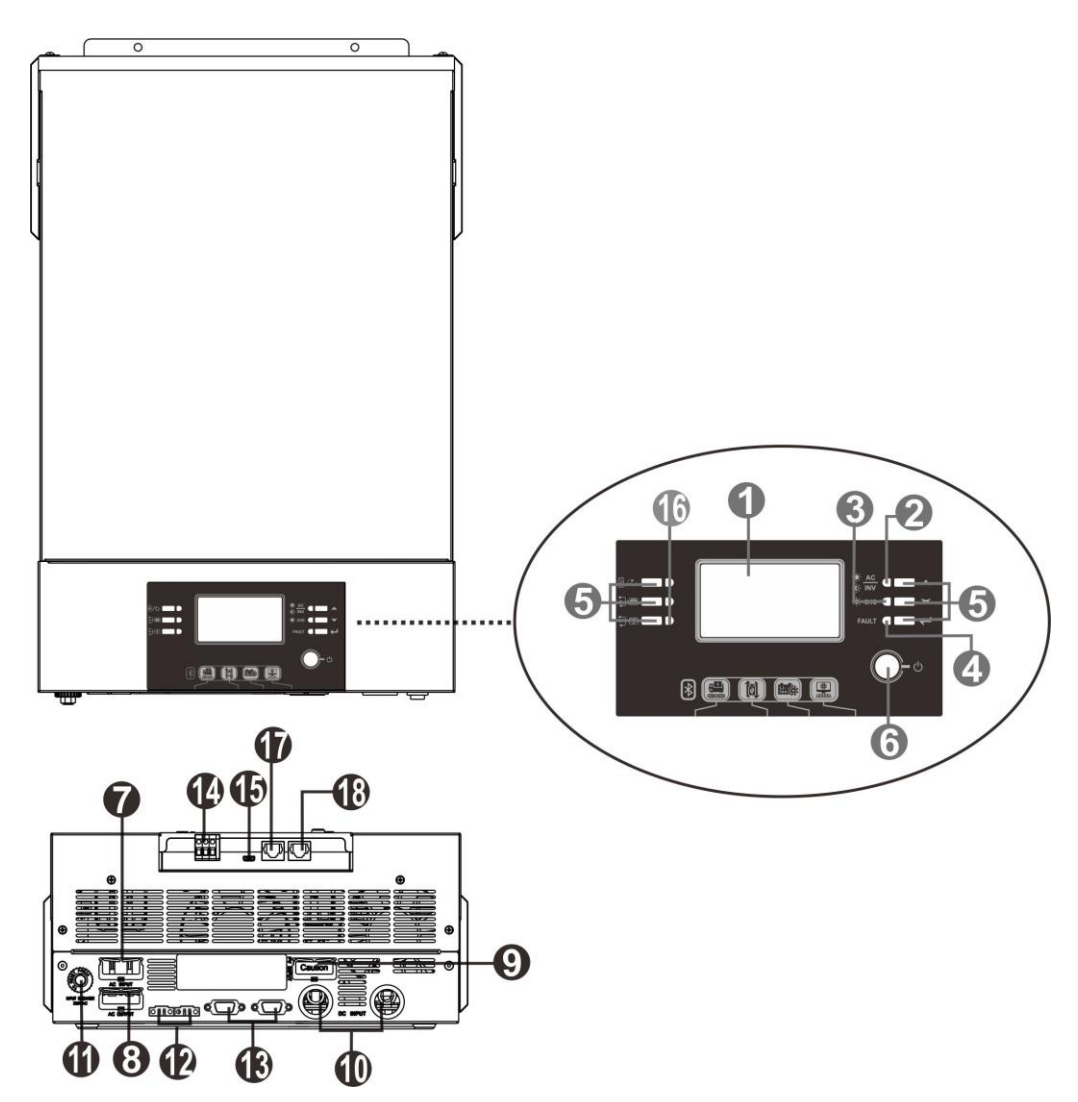

注意:对于并联型号的安装和操作,请查看单独的并联安装指南了解详细信息。

- 1. LCD 显示屏
- 2. 状态指示灯
- **3.** 充电指示灯
- 4. 故障指示灯
- **5.** 功能按钮
- **6.** 电源开关
- 7. 交流电输入接口
- 8. 交流电出口接口
- **9.** 光伏板接口
- 10. 电池接口
- 11. 断路器
- 12. 电流均分口
- 13. 并联通信接口
- 14. Dry contact
- 15. USB 口:作为通信口和 USB 功能口
- 16. 功能设置的 LED 指示灯
- 17. BMS 通信口: CAN, RS-485 或 RS-232
- 18. RS-232 communication port RS232 通信口

安装

### 拆开包装并检查

在安装之前,请先检查产品。确保包装里面是没有受损的。你会收到包装里的如下物品。

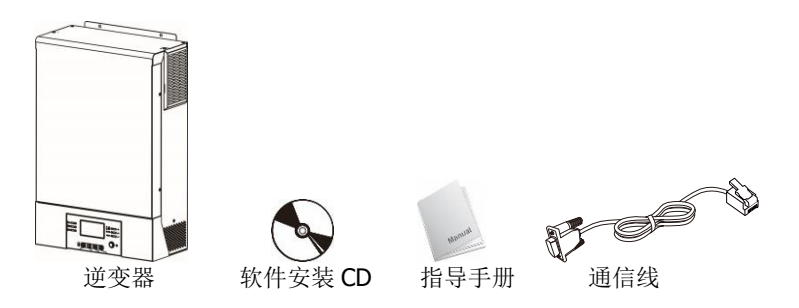

### 准备工作

在连接所有线路之前,请取下按钮界面盖通过拧开俩个螺丝如下图所示。

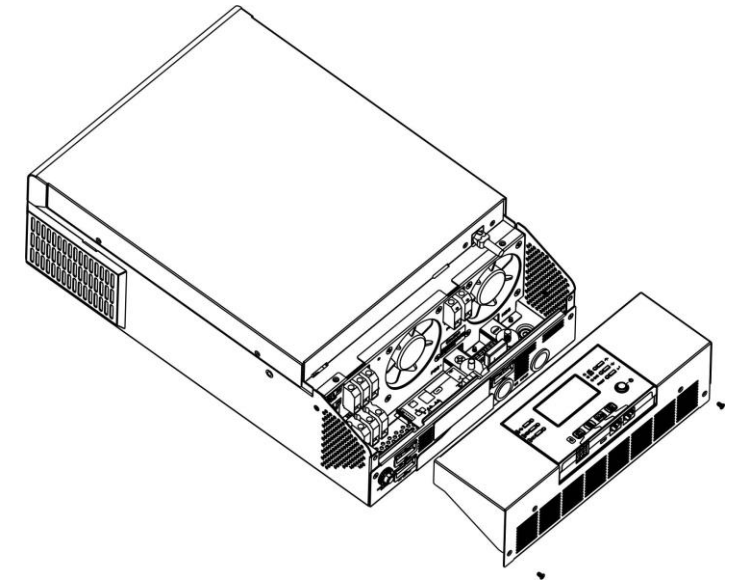

### 安装装置

在选位置安装之前参考以下几点: 勿将逆变器安装在易变型的建筑材料上。

- 安装在一个坚固的表面
- 为了能够一直读到 LCD 显示屏,安装逆变器在眼睛水平高度。
- 为确保机器正常运作,周围的温度应该在 0°C 到 55°C 之间。
- 建议的安装位置应垂直贴在墙上。
- 确保保留右图所示的其他物体和表面,以保证足够的散热,并有足

够的空间拆卸电线。

![](_page_6_Picture_15.jpeg)

安装装置通过拧上三个螺丝,推荐使用 M4 或者 M5 的螺丝。

![](_page_6_Figure_17.jpeg)

![](_page_7_Picture_0.jpeg)

### 电池连接

注意:为了安全运行和遵守规定,要求在蓄电池和逆变器之间安装单独的直流过流保护器或断开装置。在某些应用中,可能不需要有断开装置,但是,仍然需要安装过电流保护装置。根据保险丝或断路器的尺寸,请参考下表中的典型安培数。

警告!所有的线路一定由有资质的人连接。

警告!选用合适的电线连接电池对系统的安全和工作效率非常重要。

| 模型  | 典型电流 | 电池容量  | 导线尺寸   | 环形端子 |        | 扭矩值          |        |
|-----|------|-------|--------|------|--------|--------------|--------|
|     |      |       |        | 电缆   | 尺      | <del>ব</del> |        |
|     |      |       |        | mm2  | D (mm) | L (mm)       |        |
| 5KW | 135A | 200AH | 2*4AWG | 44   | 6.4    | 49.7         | 2~3 Nm |

推荐的电池电缆和端子尺寸:

请按照以下步骤实现电池连接:

1.根据推荐的蓄电池电缆和端子尺寸组装蓄电池环形端子。

2.将电池电缆的环形端子平直地插入逆变器的电池连接器中,并确保以 2-3Nm 的扭矩拧紧螺母。确保蓄电池和

逆变器/充电器的极性连接正确,环形端子与蓄电池端子拧紧。

![](_page_7_Picture_11.jpeg)

 $\triangle$ 

警告:冲击危险

由于串联的蓄电池电压过高,安装必须小心进行。

 ▲ 一定要小心!! 不要在逆变器端子的平坦部分和环形端子之间放置任何东西。否则,可能会发生过热。
 ▲ 一定要小心!! 在端子连接紧密前,不要在端子上涂抹抗氧化物质。
 一定要小心!! 在进行最终直流连接或关闭直流断路器/隔离器之前,确保正(+)必须连接到正(+), 负(-)必须连接到负(-)。

### 交流电输入/输出设备的连接

一定要小心!! 连接交流输入电源之前,请在逆变器和交流输入电源之间安装单独的交流断路器。这将确保逆 变器在维护期间安全断开,并完全保护交流输入过流。

一定要小心!! 有两个带有"进入"和"出"的标记。确保公用事业交流输入连接到输入,并将交流加载到输出,且不出错,并确保线路和中档正确连接。

发出警告"!所有接线必须由合格的人员执行。

发出警告"! 使用合适的电缆进行交流输入连接对系统安全和高效运行非常重要。为降低受伤风险,请使用以下 适当建议的电缆尺寸。

交流线路电缆要求

| 产品型号 | 仪表    | 扭矩值                |
|------|-------|--------------------|
| 5千瓦  | 10 瓦格 | $1.2^{\sim}$ 1.6Nm |

请按照以下步骤实现交流输入/输出连接:

- 1. 进行交流输入输出连接前,务必先打开直流保护器或隔离器。
- 2. 拆下六根导线的 10mm 的绝缘套管。缩短相相 L 和中性导体 N3mm。
- 3. 根据接线盒上指示的极性插入交流输入线,然后拧紧端子螺钉。确保先连接 PE 保护导体()。. ⊕

![](_page_8_Figure_15.jpeg)

4. 然后,根据接线盒上指示的极性插入交流输出线,然后拧紧端子螺钉。确保先连接 PE 保护导体()。. →
 →地面(黄绿色)
 长→线(棕色或黑色)
 N→中性点(蓝色)

![](_page_9_Picture_0.jpeg)

#### 5. 确保电线连接牢固。

#### 注意事项:重要事项

确保连接极性正确的交流电线。如果 L 和 N 线反向连接,在这些逆变器并联工作时可能导致公用事业短路。

注意: 空调等电器重启至少需要 2<sup>~</sup>3 分钟,因为需要有足够的时间平衡回路内的制冷剂气体。如果发生电源短缺 并在短时间内恢复,它将对您连接的设备造成损坏。为防止这类损坏,安装前请检查空调厂家是否有延时功能。 否则,这个逆变器/充电器会触发过载故障并切断输出以保护您的设备,但有时它仍然会对空调造成内部损坏。

#### 光伏电站连接

注意: 在连接到光伏组件之前,请在逆变器和光伏组件之间分别安装一个直流断路器。 注意: 请在逆变器和光伏组件之间安装浪涌保护装置,推荐电压为 500V。 发出警告"! 在连接到光伏组件之前,务必关闭逆变器。否则,它会导致逆变器损坏。 发出警告"! 请勿将光伏组件的负正端子连接到接地。

发出警告"!所有接线必须由合格的人员执行。

发出警告"!使用合适的电缆连接光伏模块对系统安全和高效运行非常重要。为降低受伤风险,请使用以下适当 建议的电缆尺寸。

| 产品型号 | 典型的电流表 | 电缆尺寸 | 拧紧扭矩               |
|------|--------|------|--------------------|
| 5千瓦  | 18A    | 12 角 | $1.2^{\sim}1.6$ Nm |

#### 光伏发电模块的选择:

在选择合适的光伏组件时,请务必考虑以下参数:

1. 光伏组件的开路电压(Voc)不超过最大值。逆变器的光伏阵列开路电压。

2. 光伏组件的开路电压(Voc)应高于 min。蓄电池电压。

| 太阳能充电方式        |                         |  |  |  |  |
|----------------|-------------------------|--|--|--|--|
| 逆变器型号          | 5千瓦                     |  |  |  |  |
| 最大值。光伏阵列开路电压   | 450Vdc                  |  |  |  |  |
| 光伏阵列 MPPT 电压范围 | 120 <sup>~</sup> 430Vdc |  |  |  |  |
| MPP 编号         | 1                       |  |  |  |  |

请按照以下步骤实现光伏模块连接:

- 1. 拆除正负导线 10mm 的绝缘套筒。
- 检查来自光伏模块和光伏输入连接器的连接电缆的极性是否正确。然后,将 连接电缆的正极(+)连接到光伏输入接头的正极(+)。将连接电缆的负极 (-)连接到光伏输入接头的负极(-)。

![](_page_9_Figure_18.jpeg)

![](_page_10_Figure_0.jpeg)

#### 推荐的光伏模块配置

| 光伏模块规格。(参考                   | 太阳能输入功率 | 太阳能电池的输入量             | 模块的质量要求 |
|------------------------------|---------|-----------------------|---------|
| 参考文献)                        | 1500W   | 6件                    | 6个      |
| -250Wp                       | 2000W   | 8件                    | 8 个     |
| -Vmp: 30.7Vdc<br>-植入名: 8.15A | 2750W   | 串联式 11 件              | 11 个    |
| -Voc: 37.4Vdc<br>-指数: 8.63A  | 3000W   | 6件<br>2个并行的字符串        | 12 个    |
| -单元格: 60                     | 4000W   | 8件<br>2个并行的字符串        | 16 个    |
|                              | 5000W   | 串联式 10 件<br>2 个并行的字符串 | 20 个    |

## 最终装配

连接所有接线后,请拧两个螺丝盖上底盖,如下所示。

![](_page_10_Figure_5.jpeg)

![](_page_10_Figure_6.jpeg)

#### 串行连接

请使用所提供的通信电缆连接到逆变器和 PC 上。将捆绑的光盘插入电脑,并按照屏幕说明安装监控软件。有关软件的详细操作,请查看光盘内软件的用户手册。.

#### 蓝牙连接

该装置配备有一个蓝牙发射器。从谷歌游戏或谷歌商店下载"手表力量"应用程序。下载该 APP 后,您可以使用密码"123456"将"手表电源"应用程序连接到逆变器。通信距离约为 6<sup>~</sup>7 米。

![](_page_11_Picture_5.jpeg)

### 干式接触信号

显示屏面板底部有一个干触点(3A/250VAC)。当电池电压达到报警水平时,可用来向外部设备发送信号。

| 机组状态 | 工作条件          |        |                               |      | 干式接触口: NC C NO |  |
|------|---------------|--------|-------------------------------|------|----------------|--|
|      |               |        |                               |      | 不等条件           |  |
| 断电   | 装置关闭,没        | 有输出电源。 |                               | 关闭时间 | 打开的            |  |
|      | 输出已从公用程序中供电。  |        |                               | 关闭时间 | 打开的            |  |
|      | 输出功率来         | 程序01设置 | 蓄电池电压<直流电警告电压过低               | 打开的  | 关闭时间           |  |
|      | 自电池或太 为 SUb 或 |        | 程序 13 中的电池电压>设置值或电            | 子田叶问 | 打工的            |  |
| 通电   | 阳能电池。         | USB    | 池充电达到浮级                       | 大时时间 | 31 /1 日2       |  |
|      |               | 程序01被设 | 程序 12 中的蓄电池电压<设置值             | 打开的  | 关闭时间           |  |
|      |               | 置为 SbU | 程序 13 中的电池电压>设置值或电<br>池充电达到浮级 | 关闭时间 | 打开的            |  |

## 操作方式

电源开关开关

![](_page_11_Picture_11.jpeg)

一旦设备正确安装且电池连接良好,只需按打开/关闭开关(位于显示面板上)即可打开设备。

### 操作和显示面板

操作和下图中的显示面板位于逆变器的前面板上。它包括6个指示灯、6个功能键、开关和一个液晶显示器,指 示工作状态和输入/输出电源信息。

![](_page_12_Picture_3.jpeg)

指示灯

| 3H/4//4              |          |     |       |                |  |
|----------------------|----------|-----|-------|----------------|--|
| LED 扌                | 皆示灯      | 颜色  | 固体闪   | 消息传递           |  |
| 正在设置 LED1            |          | 绿色的 | 固心    | 由公用事业公司供电的输出功率 |  |
| 正在设                  | 置 LED2   | 绿色的 | 固心    | 由光伏发电所提供的输出功率  |  |
| 正在设                  | 置 LED3   | 绿色的 | 固心    | 由电池供电的输出功率     |  |
| →<br>→<br>状态指示灯<br>「 |          | 纪在的 | 固心    | 在旁路模式下提供输出     |  |
|                      |          | 绿色的 | 闪烁的声音 | 输出在逆变器模式下由电池供电 |  |
|                      | -¦:- CHG | 绿色的 | 固心    | 蓄电池已充满电        |  |
|                      |          |     | 闪烁的声音 | 蓄电池正在充电。       |  |
|                      |          |     | 固心    | 故障模式           |  |
|                      | FAULI    | 红巴的 | 闪烁的声音 | 警告模式           |  |

#### 功能键

|       | 功能键      | 说明                 |
|-------|----------|--------------------|
| 品 /で) | 紧急控制     | 退出程序设置模式           |
| (f) ( | USB 功能设置 | 选择 USBOTG 功能       |
|       | 向上       | 转到最后一个选择           |
| ▼     | 向下       | 转到下一个选择            |
| ←     | 请输入      | 确认设置模式下确认选择或进入设置模式 |

### 液晶显示屏显示图标

![](_page_12_Picture_9.jpeg)

| 图相                                        | <b></b>       | 功能说明                                                                                                    |                |                      |                         |  |
|-------------------------------------------|---------------|----------------------------------------------------------------------------------------------------|----------------|----------------------|-------------------------|--|
| 输入源信息                                     |               |                                                                                                    |                |                      |                         |  |
| AC                                        |               | 表示交流电的输入。                                                                                                    |                |                      |                         |  |
| PV                                        |               | 表示光伏发电系统的输入值                                                                                                    |                |                      |                         |  |
| 指示输入电压、输入频率、光伏电压、充电器电流、充电器功率              |               |                                                                                                    | 电器电流、充电器功率、电   |                      |                         |  |
|                                           |               | 池电压。                                                                                                    |                |                      |                         |  |
| 配置程序和故障信                                  | 配置程序和故障信息     |                                                                                                    |                |                      |                         |  |
| 888 🛛                                     |               | 指示该设置程序                                                                                                    | °              |                      |                         |  |
|                                           |               | 指示警告和故障                                                                                                    | 代码。            |                      |                         |  |
| 000-                                      |               |                                                                                                    | 问师方敬生日         | 257                  |                         |  |
| 8888                                      |               |                                                                                                    | 闪烁有音百世         | 「七日。                 |                         |  |
|                                           |               | とううちょう おうしょう しょうしょう しょう | 带有故障代码         | 马的照明设备               | r                       |  |
| 输出信息                                      |               | 1                                                                                                    |                |                      |                         |  |
|                                           |               | 指示输出电压、                                                                                                    | 输出频率、负         | 载百分比、\               | A 负载、瓦特负载和放电电           |  |
|                                           |               | 流。                                                                                                    |                |                      |                         |  |
| 畜电池信息                                     |               | 主二山汕楼子和                                                                                                    | 建设进步工业         | 大市中午八日               |                         |  |
| BATT                                      |               | 衣小电池候式和<br>和 75-100%。                                                                                                    | 这路快八下的         | <b>元电</b> 状态分为       | 別 八 0-24%、25-49%、50-74% |  |
| 在交流模式下,它                                  | 它将显示电池充电      | 1.状态。                                                                                                    |                |                      |                         |  |
| 工作状态                                      | 蓄电池电压         |                                                                                                    | 液晶显示屏          |                      |                         |  |
| <2V/电池                                    |               | 4条酒吧会轮流闪烁。                                                                                                    |                |                      |                         |  |
|                                           | 2~2.083V/电池   | 也 低部的酒吧将                                                                                                    |                | 时恢11 丌,共他二丁酉吧付牝弧闪    |                         |  |
| 恒压模式                                      | 2.083~2.167V/ | 2.083 <sup>~</sup> 2.167V/电池                                                                                                    |                | 底部的两条将被打开,另外两条将轮流闪烁。 |                         |  |
|                                           | ▶9_167V/由洲    | 底部的三个酒吧将被打开,顶部的酒吧                                                                                                    |                | ,顶部的酒吧将闪             |                         |  |
|                                           | /2.1011/ 电径   |                                                                                                    | 烁。             |                      |                         |  |
| 浮动模式。电池                                   | 已充满电。         |                                                                                                    | 4条酒吧将会         | 被打开。                 |                         |  |
| 在电池模式下,它                                  | 它将显示电池容量      |                                                                                                    |                |                      |                         |  |
| 负荷白分比                                     |               | 畜电池电压<br>(1.05V/由)#                                                                                                    |                | 液晶显示屏                |                         |  |
|                                           |               | <1.85V/电池 <sup>~</sup> 1 022V/由洲                                                                                                    |                |                      |                         |  |
| 加载>50%                                    | ·             | <u>1.933</u> V/电池 <sup>~</sup> 2.0                                                                                                    | <u>))7V/电池</u> |                      |                         |  |
|                                           |               | >2.017V/电池                                                                                                    |                |                      |                         |  |
|                                           |               | <1.892V/电池                                                                                                    |                |                      |                         |  |
|                                           |               | 1.892V/电池 <sup>~</sup> 1.975V/电池                                                                                                    |                |                      |                         |  |
| 加载<50%                                    |               | 1.975V/电池 <sup>~</sup> 2.(                                                                                                    | 058V/电池        |                      |                         |  |
|                                           |               | >2.058V/电池                                                                                                    |                |                      |                         |  |
| 加载信息                                      |               |                                                                                                    |                | DAT                  |                         |  |
|                                           | *             | 表示工作过载。                                                                                                    |                |                      |                         |  |
| 表示负载水平为 0-24%、25-49%、50-74%和 75-100%。     |               |                                                                                                    |                |                      | П 75-100%。              |  |
|                                           |               | 0%^                                                                                                    | 24%            |                      | 25%~49%                 |  |
|                                           |               | LOAD                                                                                                    |                | LO                   |                         |  |
| 50% <sup>~</sup> 74% 75% <sup>~</sup> 100 |               |                                                                                                    | 75%~100%       |                      |                         |  |
|                                           |               | LOAD                                                                                                    |                | LO                   |                         |  |

| 模式操作信息 |                   |
|--------|-------------------|
|        | 表示装置连接到主电源。       |
| MPPT   | 表示装置连接到光伏电池板。     |
| BYPASS | 表示负荷由公用事业电力供电。    |
| (C)    | 指示公用事业充电器电路正在工作。  |
|        | 指示太阳能充电器电路正在工作。   |
|        | 指示直流/交流逆变器电路正在工作。 |
|        | 表示装置报警已被禁用。       |
|        | 表示已连接到蓝牙功能。       |
| USBE   | 表示USB磁盘已连接。       |
|        | 指示计时器设置或时间显示      |

### LCD 设置

### 一般设置

#### 设置编码:

| 编码 | 描述                                                  | 可选中的选项                   |                                                         |
|----|-----------------------------------------------------|--------------------------|---------------------------------------------------------|
|    |                                                     | Escape                   |                                                         |
|    |                                                     | 00 🐵                     |                                                         |
| 00 | 退出设置模式                                              |                          |                                                         |
|    |                                                     | 850                      |                                                         |
|    |                                                     | 市电优先(默认)<br><b>□ ↓ ③</b> | 公用事业公司将优先向负荷供电。                                         |
|    |                                                     | 0.                       | 太阳能和电池只能在公用电不可用                                         |
|    |                                                     | US6                      | 的情况下为负载供电。                                              |
|    |                                                     | 太阳能优先                    | 如果太阳能不足以为所有连接的负                                         |
|    |                                                     |                          | ☞ 载供电,公用电将同时为负载提行<br>载供电,公用电将同时为负载提行<br>太阳能。只有当太阳能和公用电? |
| 01 | 输出源优先级:<br>配置负载电源优先级                                | C I II.                  | 太阳能。只有当太阳能和公用电不                                         |
|    |                                                     | 000                      | 可用时,电池才能为负载供电。                                          |
|    |                                                     | SBU 优先                   | 太阳能作为第一要务为负载提供电力。<br>如果太阳能不足以为所有连接的负载供电,电池能量将同时为负载供电。   |
|    |                                                     | 560                      | 只有当蓄电池电压降至低电平警告<br>电压或程序 12 中的设定值时,公用<br>事业才向负载供电。      |
| 02 | 最大充电电流:配置太阳能<br>和公用事业充电器的总充<br>电电流。<br>(最大充电电流=公用电充 | 60A (默认)                 | 设置范围为 10A 至 100A, 每次点击<br>增量为 10A                       |
|    | 电电流+太阳能充电电流)                                        | 60.                      |                                                         |
|    |                                                     | 应用 (默认)                  | 如果选择,可接受的交流输入电压                                         |
| 03 | 交流输入电压范围                                            |                          | 范围将在 90-280VAC 之间。                                      |
|    |                                                     | 8PL                      |                                                         |

|    |               | UPS              | 如果选择,可接受的交流输入电压                     |
|----|---------------|------------------|-------------------------------------|
|    |               | 0.5              | 范围将在 170-280VAC 之间。                 |
|    |               | UPS              |                                     |
|    |               | 节能模式禁能<br>(默认)   | 如果禁用,无论连接负载是低还是<br>高,逆变器输出的开/关状态都不会 |
|    |               | 04 🐵             | 受到影响。                               |
| 04 | 节能模式<br>使能/禁能 | SdS              |                                     |
|    |               | 节能模式使能           | 如果启用,当连接负载很低或未检<br>测到时,逆变器的输出将关闭。   |
|    |               |                  |                                     |
|    |               | SEN              |                                     |
|    |               | AGM (Default)    | 淹没                                  |
|    |               |                  | 05 🐵                                |
|    |               | 86n              | FLd                                 |
|    |               | User-Defined     | 如果选择"用户定义",则可以在程序                   |
|    |               |                  | 26、27 和 29 中设置蓄电池充电电                |
| 05 | 电池类型          | USE              | 压和低直流截止电压。                          |
|    |               | Pylontech 电池     | 如果选中,将自动设置 02、26、27                 |
|    |               | 05 👁             | 和 29 程序。无需进一步设置。                    |
|    |               | PYI              |                                     |
|    |               | WECO 电池          |                                     |
|    |               | U') <sup>W</sup> | <b>程序将自动</b> 选择电池供电 <b>。无需进</b>     |
|    |               | J3J              | 一步调整。                               |

|    |                   | Soltaro battery                       | <br>  如果选中,将自动设置 02、26、27 |
|----|-------------------|---------------------------------------|---------------------------|
|    |                   | 05 👁                                  |                           |
|    |                   |                                       | │和 29 程序。无需进一步设置。<br>│    |
|    |                   | SOL                                   |                           |
|    |                   | BAK battery                           | 如果选中,将自动设置 02、26、27       |
|    |                   | 05 🚳                                  |                           |
|    |                   |                                       | 和 29 柱序。元斋 <b>近一</b> 少以直。 |
|    |                   | 686                                   |                           |
| 5  | 电池类型              | LIb-protocol compatible battery       | 如果使用与 LIb 协议兼容的锂电         |
|    |                   | 05 👁                                  | 池,请选择"LIb"。如果选中,将自        |
|    |                   |                                       | 动设置 02、26、27 和 29 程序。无    |
|    |                   | 116                                   | 需进一步设置。                   |
|    |                   | 3 <sup>rd</sup> party Lithium battery | 如果选中,将自动设置 02、26、27       |
|    |                   |                                       | 和 29 程序。无需进一步设置。安装        |
|    |                   | LIC                                   | 程序请联系电池供应商。               |
|    |                   | 重启禁能 (默认)                             | 重启使能                      |
| 06 | <b>坐初恭叶收白</b> 动重白 | 86 🚳                                  | 06 🛛                      |
| Ub | <b>当</b> 起我时份日幼里后 |                                       |                           |
|    |                   | 179                                   | 145                       |
|    |                   | 重启禁能 (默认)                             | 重启使能                      |
| 07 | 当温度讨高时将自动重启       |                                       |                           |
|    |                   |                                       |                           |
|    |                   | 222                                   |                           |
|    |                   |                                       | 230V (默认)                 |
| 08 | 输出电压              |                                       |                           |
|    |                   | 220 <sup>,</sup>                      | 230 <sup>,</sup>          |

|    |               | 240V         |                  |
|----|---------------|--------------|------------------|
|    |               |              |                  |
|    |               | UB 🖤         |                  |
|    |               |              |                  |
|    |               | 240,         |                  |
|    |               | 50Hz (默认)    | 60Hz             |
|    |               | 09 🐵         |                  |
| 09 | 输出频率          |              |                  |
|    |               |              |                  |
|    |               |              | 60               |
|    |               | 2A           | 10A              |
|    |               |              |                  |
|    |               | i i 🖤        |                  |
|    |               |              |                  |
|    |               |              | IO.              |
|    |               | L            | 1U^              |
|    |               | 20A          | <b>30A (</b> 默认) |
|    |               | ¦   @>       | 🐵                |
|    |               |              |                  |
|    |               |              |                  |
|    |               |              | 20.              |
|    |               |              | JU^              |
|    |               | 40A          | 50A              |
|    |               |              |                  |
|    |               |              |                  |
|    | 最大公用电充电电流     |              |                  |
| 11 | 注:如果程序02中的设定值 | Ч <u>П</u> , | 50.              |
| 11 | 变器将从程序02中为公用  | 60A          | <b></b> 70A      |
|    | 事业充电器施加充电电流。  |              |                  |
|    |               |              | 11 -             |
|    |               |              |                  |
|    |               | cn.          | <u>ло.</u>       |
|    |               |              |                  |
|    |               | 80A          | 90A              |
|    |               |              |                  |
|    |               |              |                  |
|    |               |              |                  |
|    |               | 88*          | 40*              |
|    |               | 100A         |                  |
|    |               | ! ! 🚳        |                  |
|    |               |              |                  |
|    |               |              |                  |
|    |               |              |                  |
|    |               | .00          |                  |

| 12 | 在程序01中选择"SBU"<br>(SBU优先级)或"SUB"<br>(太阳能优先级)时,将电<br>压点设置回公用事业电源。 | 默认设置: 46V                                                                     | 电压设置范围在44V到57V并且每次点击增加1V。<br>如果在程序 05 中选择了"WECO 电<br>池",则设定值将固定为连接电池<br>容量的 5%。                   |
|----|-----------------------------------------------------------------|-------------------------------------------------------------------------------|---------------------------------------------------------------------------------------------------|
|    |                                                                 | BATT                                                                          |                                                                                                   |
|    |                                                                 | 电池充满电<br><b>13 <sup>⊗</sup></b><br><b>F!!!</b>                                | 电压设置范围在 48V 到 64V 并且每<br>次点击增加 1V。                                                                |
| 13 | 在程序01中选择"SBU"<br>(SBU优先级)或"SUB"<br>(太阳能优先级)时,将电<br>压点设置回电池模式。   | 默认设置: 54V       13       Saturnet                                             |                                                                                                   |
|    |                                                                 | 10% (默认)<br>13 <sup>(1)</sup><br>10% (默认)<br>10% (默认)<br>10% (默认)<br>10% (默认) | 如果在程序 5 中选择了"WECO 电<br>池",则该参数值将以百分比显<br>示,并根据电池容量百分比设置该<br>值。设置范围在 10%到 100%之间。<br>每次点击量的增量为 5%。 |
|    |                                                                 | 如果该逆变器/充电器处于线路<br>如下:                                                         | 、待机或故障模式,充电器电源编程                                                                                  |
|    |                                                                 | 太阳能优先<br><b>15</b>                                                            | 太阳能将最优先地为电池充电。<br>公用事业只能在太阳能时给电池充<br>电。                                                           |
| 16 | 充电器源的优先级:<br>配置充电器源的优先级                                         | CSO                                                                           |                                                                                                   |
|    |                                                                 | 市电优先<br><b>¦{{5}} ፟<sup>(</sup><sup>®</sup>)</b>                              | 市电将会优先为电池充电。当市电<br>无效时,太阳能将会给电池充电。                                                                |
|    |                                                                 | CSE                                                                           |                                                                                                   |

|    |            | 太阳能和市电                     |                                    |
|----|------------|----------------------------|------------------------------------|
|    |            | (默认)                       |                                    |
|    |            | ! <u> </u>                 | 十四能和声中收合同时经中洲云                     |
|    |            |                            | 太阳 肥 和 印 电 行 云 问 时 年 电 把 九         |
|    |            |                            |                                    |
|    |            | SAU                        |                                    |
|    |            | 只有太阳能                      | 只有太阳能充电无论市电是否有                     |
|    |            | ! <b>⊆ ®</b>               | 效。                                 |
|    |            |                            |                                    |
|    |            |                            |                                    |
|    |            | 050                        |                                    |
|    |            | 如果该逆变器/充电器在电池模             | 式或节能模式下工作,只有太阳能才                   |
|    |            | 能为电池充电。如果电池供应到             | 充足,太阳能就会给电池充电。                     |
|    |            | 报警开启 (默认)                  | 报警关闭                               |
|    |            |                            | in a                               |
|    |            | ið 🖤                       | 18 🖤                               |
| 18 | 报警控制       |                            |                                    |
|    |            |                            |                                    |
|    |            | 600                        | 606                                |
|    |            |                            |                                    |
|    |            | [ 返回到默认显示併(默认併             | 如果远择,无论用户如何切换显示<br>屋 石熔熔积后自动近回默计目子 |
|    |            | 帝)                         | 屏(输)由压/输出由压)                       |
|    |            | !Q 🐵                       | 历《制入电压/制田电压/。                      |
|    |            | · _1                       |                                    |
|    |            |                            |                                    |
|    |            | cco                        |                                    |
| 19 | 自动返回到默认显示屏 | 1606                       |                                    |
| -  |            | 保持最新的屏幕                    | 如果选择,显示屏幕最新将保持不                    |
|    |            |                            | 变,屏幕用户最终切换。                        |
|    |            |                            |                                    |
|    |            |                            |                                    |
|    |            |                            |                                    |
|    |            | 499                        |                                    |
|    |            |                            |                                    |
|    |            | 背景灯开启 <b>(</b> 默认 <b>)</b> | 背景灯关闭                              |
|    |            |                            | 20 🐵                               |
| 20 |            |                            | LU                                 |
| 20 | 背景灯控制      |                            |                                    |
|    |            |                            |                                    |
|    |            |                            | 1102                               |

|    |                                         | 报警开启 (默认)           | 报警关闭                              |
|----|-----------------------------------------|---------------------|-----------------------------------|
| 22 | 当主源被中断时,你就会发<br>出哔哔声                    | 95 <b>@</b>         | <b>8</b> 55                       |
|    |                                         | 800                 | ROF                               |
|    |                                         | 禁用绕过路(默认值)          | 启用了绕过"功能                          |
| 23 | 过载旁路装置:<br>启用后,如果在电池模式下<br>发生过载,机组将切换到线 | 23 🐵                | 23 <b>®</b>                       |
|    | 路模式                                     | 699                 | 698                               |
|    |                                         | 已启用的记录              | 禁用记录 (默认值)                        |
|    |                                         | 25 🐵                | C S 🕲                             |
| 25 | 记录故障代码                                  |                     |                                   |
|    |                                         | FEN                 | F35                               |
|    |                                         | 默认设置: 56.4V         | 如果在程序5中选择了自定义程<br>序,则可以设置此程序。设置范围 |
|    | 批量充电电压                                  | c'o 🖤               | 为 48.0V 到 64.0V。每次点击量的            |
| 26 | (C. V型电压)                               | ["                  | 增量为 0.1V。                         |
|    |                                         |                     |                                   |
|    |                                         | 默认设置: 54.0V         | 如果在程序5中选择了自定义程<br>序 则可以设置此程序。设置范围 |
|    |                                         | 5J 🐵                | 为 48.0V 到 64.0V。每次点击量的            |
| 27 | 浮式充电电压                                  | FLU                 | 增量为 0.1V。                         |
|    |                                         |                     |                                   |
|    |                                         | 单相: 该逆变器用于单相应<br>用。 | 并联:该逆变器采用并联系统运行。                  |
|    | 父派电输出模式<br>*此设置只能在逆变器处于                 | 20 🚳                |                                   |
| 28 | 符机模式时进行设置, 请确<br>保打开/关闭开关处于"关           |                     | 99!                               |
|    | 闭"状态。<br>                               | e. e                |                                   |
|    |                                         | յիլու               |                                   |

|    |                                    | L1 相:                             | L2 相:                  |
|----|------------------------------------|-----------------------------------|------------------------|
|    |                                    | 28 👁                              | 28 🐵                   |
|    |                                    |                                   |                        |
|    |                                    | ו חם                              | רחר                    |
|    |                                    |                                   | 370                    |
|    |                                    | L3 相:                             |                        |
|    |                                    | C8 🖤                              |                        |
|    |                                    |                                   |                        |
|    |                                    | 202                               |                        |
|    |                                    | <b></b>                           | 加里在程序5 由进择了白完义程        |
|    |                                    |                                   | 序,则可以设置此程序。设置范围        |
| 20 | <b>吉</b> ·法扣账由 <b>正</b> 计 <i>任</i> | <u> </u>                          | 为 40.0V 到 54.0V。每次点击量的 |
| 29 | 且机切断电压过低                           |                                   | 增量为 0.1V。无论连接负荷百分比,    |
|    |                                    |                                   | 低直流切断电压将固定到设定值。        |
|    |                                    | 自动的 (默认):                         | 如果选中, 逆变器将自动判断此充       |
|    |                                    | <u>,</u> ,                        | 电时间。                   |
|    |                                    |                                   |                        |
|    |                                    | 000                               |                        |
|    |                                    | 885                               |                        |
|    |                                    | 5 分钟                              | 设置范围在 5 分钟到 900 分钟。每   |
|    | 拟具大山时间                             | 32 🐵                              | <u>伏</u> 点击增加 5 分钟。    |
| 32 | 111里元电时间<br>(C. 五级)                |                                   |                        |
|    |                                    | Ċ                                 |                        |
|    |                                    |                                   |                        |
|    |                                    | 900 分钟                            |                        |
|    |                                    | 10 W                              |                        |
|    |                                    |                                   |                        |
|    |                                    | 000                               |                        |
|    |                                    | <b>」しし</b><br>加里在程序 05 由选择了"IISF" | , 则可以设置此程序             |
|    |                                    | 电池均衡化                             | 电池均衡功能被禁用(默认值)         |
|    |                                    | 22 ©                              | 77 <b>®</b>            |
|    |                                    | L L L                             |                        |
| 33 | 电池均衡化                              |                                   |                        |
|    |                                    |                                   |                        |
|    |                                    |                                   | 000                    |

|    |               | Default setting is 58.4V.               | 设置范围在 48V 到 64V。每次点击                  |
|----|---------------|-----------------------------------------|---------------------------------------|
|    |               | 그니 🐵                                    | 增加 0.1V。                              |
| 34 | 蓄电池均衡化电压      |                                         |                                       |
|    |               |                                         |                                       |
|    |               | 584°                                    |                                       |
|    |               | 60 分钟 (默认)                              | 设置范围在 5 分钟到 900 分钟。每                  |
|    |               | 35 👁                                    | 次点击增加5分钟。                             |
| 35 | 电池均衡的时间       |                                         |                                       |
|    |               | co                                      |                                       |
|    |               | 60                                      |                                       |
|    |               | 120 分钟 (默认)                             | 设置范围在5分钟到900分钟。每                      |
|    |               | 36 ®                                    | 伏 <b>点</b> 击增加 5 分钟。                  |
| 36 | 电池均衡的超时       |                                         |                                       |
|    |               | וכח                                     |                                       |
|    |               | 10 エ (単注)                               | · · · · · · · · · · · · · · · · · · · |
|    |               |                                         | 以直把固在 0 到 90 八。 母八点 击增<br>加 1 天。      |
| 27 | 均海花的时间间隔      |                                         |                                       |
| 57 | 均供化的时间间附      |                                         |                                       |
|    |               | 304                                     |                                       |
|    |               | 使能                                      | 禁能(默认)                                |
|    |               | 7 <b>9 @</b>                            | 7 <b>0 @</b>                          |
|    |               |                                         |                                       |
|    |               |                                         |                                       |
| 39 | 立即启动          | 860                                     | 865                                   |
|    |               | 如果在程序 33 中启用了均衡功                        | 能,则可以设置该程序。如果本程序                      |
|    |               | 近非 后用 ,则立即后幼电孔<br>择了"禁用",它将取消均衡功        | 力能,直到基于程序 37 设置的下一个                   |
|    |               | 激活的均衡时间到达。此时,液                          | 。<br>晶屏主页中不会显示""。<br><b>E9E9</b>      |
|    |               | 不重置(默认)                                 | 重置                                    |
|    | 「重置光伏发由和输出负载」 |                                         |                                       |
| 40 | 能量的所有存储数据     |                                         |                                       |
|    |               | 0_6                                     |                                       |
|    |               | ┃ ┃ □ □ □ □ □ □ □ □ □ □ □ □ □ □ □ □ □ □ |                                       |
|    |               | □□□□□□□□□□□□□□□□□□□□□□□□□□□□□□□□□□□□□   |                                       |
|    |               | 93 @                                    | 93 <b>®</b>                           |
| 93 | 清楚所有数据日志      |                                         |                                       |
|    |               | 011                                     | 1.51                                  |
|    |               | 1125                                    | 755                                   |

|    |                                                 | 3天<br><b>94 @</b>          | 5天<br>94 <sup>1</sup>             |
|----|-------------------------------------------------|----------------------------|-----------------------------------|
|    |                                                 | 3                          | 5                                 |
| 94 | 数据日志记录的时间间隔<br>*最大数据日志号为1440。<br>如果超过1440,则将重写第 | <br>10天(默认)<br><b>94 ◎</b> |                                   |
|    | 一个日志。                                           | 10                         | 20                                |
|    |                                                 | 30 天<br><b></b>            | 60 天<br><b>马닉 ⑳</b>               |
|    |                                                 | 30                         | 60                                |
| 95 | 时间设置一分钟                                         | 95 ®©<br>n    <br>         | 对于分钟设置,范围是00到59.                  |
| 96 | 时间设置一校                                          | 96 ©©<br>HOU<br>0          | 对于小时设置,范围是00到23。                  |
| 97 | 时间设置一日                                          | 97 ©©<br>889<br>1          | 对于日设置,范围是00到31。                   |
| 98 | 时间设置一月                                          | 98 ©<br>n0N<br>I           | 对于月设置,范围是01到12。                   |
| 99 | 时间设置一年                                          | 99 ®©<br>468<br>19         | 对于年设置,范围是 <b>17</b> 到 <b>99</b> 。 |

### USB功能设置

显示面板上有三个功能键,用于实现USB OTG设置。

将OTG U盘插入USB端口()。按住 "♥/♥"按钮3秒钟,进入USB设置模式。这些功能包括变频器固件升级、数据日志导出和内部参数从U盘重新写入。

| 操作程序                                                                         | 液晶屏     |
|------------------------------------------------------------------------------|---------|
| 圈/O步骤1:按住""按钮3秒钟,进入USB功能设置模式。                                                | UPC 🐵 ⊜ |
| 圈/ひॖॖॖॖॖ ⃣ॖॖॖॖॖॖॖॖॖॖॖॖ ॗॖॖॖॖॖॖॖॖ ॗॖॖॖ ॗॖॖ \$\$ ""、""或""按钮,进入可选择的设置程序(详见步骤3)。 | 588     |
|                                                                              | L06     |

步骤3:请按照以下步骤选择设置程序。

| 项目编号                  | 操作程序                                                      | 液晶屏         |
|-----------------------|-----------------------------------------------------------|-------------|
| ፟፟፟፟ <b>₽′∪</b> . 升级固 | 此功能是为了升级逆变器固件。如果需要升级固件,请与经销商或安装商联系                        | 以了解详细说明。    |
| 件                     |                                                           |             |
| • <del>] </del> •     | 此功能是用以前设置的开机US盘中的设置改写所有参数设置(文本文件)或重<br>请咨询经销商或安装商以了解详细说明。 | 重复逆变器设置。    |
| 重写内部参                 |                                                           |             |
| 数                     |                                                           |             |
|                       | ➡Э按""按钮,将数据日志从逆变器导出到USB盘。如果选定的功能已准                        | ▏ᇊᇊ╶⊚ ⊜     |
|                       | 备就绪,LCD将显示""。按下""按钮,再次确认该选择。 L                            |             |
|                       |                                                           | F97         |
| ₽\$ <sup>2</sup> :    |                                                           |             |
| 导出数据日                 | ● 予圖按""按钮选择"是",该过程中LED1每秒闪烁一次。此操作完成                       | L [] [] 🚳 📾 |
|                       | 后,只会显示,所有指示灯将亮起。 LOC / 0 然后,按""按钮,返                       | 965         |
|                       | 回到主屏幕。                                                    | ιυ          |
|                       | ● 予⑦ 或按""按钮,选择"否",返回主屏幕。                                  |             |

如果1分钟未按下任何按钮, 它将自动返回到主屏幕。

#### 有关 USB 开机功能的错误信息:

| 错误代码 | 消息传递               |
|------|--------------------|
| UO I | 未检测到任何 USB 磁盘。     |
| 50U  | USB 磁盘无法复制。        |
| U03  | USB 磁盘内的文档包含错误的格式。 |

如果发生任何错误,错误代码将仅显示3秒钟。3秒钟后,它将自动返回到主屏幕。

## 显示设置

按"▲"或"▼"键,依次切换液晶显示信息。可选择的信息将按下表的顺序切换。

| 可选信息                  | LCD 屏幕显示             |
|-----------------------|----------------------|
|                       | 输入电压=230V, 输出电压=230V |
| 输入电压/输出电压<br>(默认屏幕显示) |                      |
|                       | 输入频率=50Hz            |
| 输入频率                  |                      |
|                       | 光伏组件电压=260V          |
| 光伏组件电压                |                      |
|                       | 光伏组件电流 t = 2.5A      |
| 光伏组件电流                |                      |
|                       | 光伏组件功率 = 500W        |
| 光伏组件功率                |                      |

![](_page_27_Figure_0.jpeg)

![](_page_28_Figure_0.jpeg)

| 电池电压/直流放电电流        | 电池电压=50.0V, 放电电流=50A                                                                    |
|--------------------|-----------------------------------------------------------------------------------------|
| 今天的光伏发电量和负载输出能量    | 今天的光伏发电量=3.88kWh, 今天的负载输出能<br>量=9.88kWh。                                                |
| 本月光伏发电量和本月负荷输出电量。  | 本月光伏发电量=388kWh,本月负荷输出电量<br>=988kWh。                                                     |
| 本年光伏发电量和本年负荷输出电量。  | 本年光伏发电量=3.88MWh,本年负荷输出量<br>=9.88MWh。                                                    |
| 光伏发电总发电量和负荷输出总发电量。 | 到目前为止的总光伏能量=38.8MWh,到目前为止<br>的总负载输出能量=98.8MWh。<br>↓ ↓ ↓ ↓ ↓ ↓ ↓ ↓ ↓ ↓ ↓ ↓ ↓ ↓ ↓ ↓ ↓ ↓ ↓ |
| 实际日期               | 实际日期 Nov 28, 2017.                                                                      |

|                    | 实际时间 13:20.        |
|--------------------|--------------------|
| 实际时间               |                    |
| 主 CPU 版本检查         | 主 CPU 版本 00014.04. |
| 从 <b>CPU</b> 版本检查. | 从 CPU 版本 00001.23. |
| 蓝牙版本检查             | 蓝牙版本 00001.03.     |

## 工作模式说明

| 工作模式                                       | 行为行为                             | 液晶显示屏                                  |
|--------------------------------------------|----------------------------------|----------------------------------------|
| 备用模式/节能模式<br><b>注:</b><br>*待机模式: 逆变器尚未打    | 计为行为                             | 电池由市电充电<br><b>Charging</b><br>电池由光伏能充电 |
| 开,但此时,逆变器可无交流<br>输出给电池充电。<br>*省电模式:启用,连接负载 | 该装置没有提供任何输<br>出,但它仍然可以给电<br>池充电。 | MPPT CHARGING                          |
| 较低或未检测到, 逆变器输出<br>关闭。                      |                                  | 电池由市电和光伏能充电                            |

|                                              |                            | 没有充电                                    |
|----------------------------------------------|----------------------------|-----------------------------------------|
|                                              |                            |                                         |
|                                              |                            | 按公用事业公司和光伏能源进行充电。                       |
|                                              |                            | MPPT CHARGING                           |
|                                              |                            | 按公用程序进行充电。                              |
| 故障模式<br>注:<br>*故障模式:错误是由电路内<br>部错误或诸如温度超标、输出 | 光伏能源和公用事业公<br>司可以给电池充电。    | CHARGING                                |
| 短路等外部原因引起的。                                  |                            | 用光伏能量进行充电。                              |
|                                              |                            | MPPT CHARGING                           |
|                                              |                            | 不需要充电。                                  |
|                                              |                            |                                         |
|                                              |                            | 按公用事业公司和光伏能源进行充电。                       |
|                                              |                            | BYPASS<br>MPPT CHARGING                 |
|                                              | 来自公用事业提供的输<br>出功率。<br>充电器。 | 按公用程序进行充电。                              |
| 线路模式                                         |                            | BYPASS<br>ACCOC<br>HET<br>CHARGING      |
|                                              |                            | 电池没有连接,太阳能和公用事业公司将提供负载。                 |
|                                              |                            | BYPASS<br>DCCAC<br>MPPT DCCDC FCHARGING |
|                                              | 来自公用事业提供的输                 | 由公用事业公司供电。                              |
|                                              | 山 切 平。<br>充 电器。            |                                         |

|       |                    | 电池和光伏能源。                        |
|-------|--------------------|---------------------------------|
|       |                    | 光伏能源将同时为负荷供电,并给电池充电。没有实用<br>程序。 |
| 电池组模式 | 来自电池或光伏产生的<br>输出功率 | (又由电池供电。                        |
|       |                    | (又由光伏能源供电。)                     |
|       |                    | MPPT CONTRACTOR                 |

## 故障参考代码

| 故障代码 | 故障事件                 | 图标已打开  |
|------|----------------------|--------|
| 01   | 当逆变器关闭时,风扇被锁定。       | F0     |
| 02   | 过温现象                 | F02    |
| 03   | 蓄电池电压过高              | F03    |
| 04   | 蓄电池电压过低              | FCY    |
| 05   | 内部转换器组件检测到输出短路或温度过热。 | FCS    |
| 06   | 输出电压过高。              | F06    |
| 07   | 过载超时                 |        |
| 08   | 母线电压过高               | F88    |
| 09   | 总线软启动失败              |        |
| 10   | 光伏电压过电流              | F 10   |
| 11   | 光伏过电压                | FII    |
| 12   | DCDC 过电流             | r<br>Ö |
| 51   | 过电流或浪涌               | FS (   |
| 52   | 母线电压太低               | F52    |

| 53 | 逆变器软启动失败     | 1853 |
|----|--------------|------|
| 55 | 交流输出中的直流过高电压 | IFSS |
| 57 | 蓄电池连接已开路     | F57  |
| 58 | 电流传感器出现故障    | F58  |

### 警告指示灯

| 警告代码 | 警告事件           | 声音报警器          | 图标闪烁          |
|------|----------------|----------------|---------------|
| 01   | 当逆变器打开时,风扇被锁定。 | 每秒发出哔哔声三次      |               |
| 02   | 过温现象           | 无              | <b>@</b> 50   |
| 03   | 蓄电池充电过大        | 每秒发出哔哔声一次      | 83@           |
| 04   | 电池电量过低         | 每秒发出哔哔声一次      | [] <b>\</b> ⊗ |
| 07   | 过载量            | 每 0.5 秒发出哔哔声一次 |               |
| 10   | 输出功率降额值        | 每3秒发出哔哔声两次     |               |
| 32   | 通信已中断          | 无              | 32@           |
| Eq   | 电池均衡化          | 无              | 29 <b>@</b>   |
| bP   | 电池未被连接         | 无              | 6 <b>P@</b>   |

## 电池均衡化

在充电控制器中加入了电平化函数。它逆转了分层等负面化学效应的积累,这是一种电池底部酸浓度大于顶部 酸浓度的条件。均等化也有助于去除可能在板上形成的硫酸盐晶体。如果不检查,这种称为硫磺化的情况将降 低电池的总容量。因此,建议定期均衡电池。

#### • 如何应用均等化函数

您必须首先在监控液晶屏设置程序 33 中启用电池均衡功能。然后,您可以通过以下方法之一在设备中应用此功能:

1. 在程序 37 中设置均衡间隔。

2. 在程序 39 中立即进行主动均衡。

#### ● 何时要进行均衡处理

在浮动阶段,当到达设定均衡间隔(电池均衡周期),或均衡立即激活时,控制器将开始进入均衡阶段。

![](_page_34_Figure_10.jpeg)

#### 均衡充电时间和超时

在均衡阶段,控制器将尽可能多地为电池充电,直到电池电压升高至电池均衡电压。然后采用恒压调节保持电

![](_page_35_Figure_1.jpeg)

然而,在均衡阶段,当电池均衡时间过期,电池电压没有上升到电池均衡电压点时,充电控制器将延长电池均 衡时间,直到电池电压达到电池均衡电压。当电池均衡超时设置结束时,电池电压仍低于电池均衡电压,充电 控制器将停止均衡,回到浮动阶段。

![](_page_35_Figure_3.jpeg)

## 技术规格

表1线路模式规格

| 逆变器型号                                          | 5 千瓦                            |
|------------------------------------------------|---------------------------------|
| 输入电压波形                                         | 正弦线 (公用事业设备或发电机)                |
| 标称输入电压                                         | 230Vac                          |
|                                                | 170Vac ± 7V (UPS)               |
| [版坝和电压]                                        | 90Vac±7V (家用电器)                 |
| 成祖教同政中正                                        | 180V 交流电±7V(UPS);               |
| [[版] 【版] [[版] [[版] [[版] [[版] [[m] [[m] [[m] [[ | 100Vac±7V (家用电器)                |
| 高损耗电压                                          | $280 \text{Vac} \pm 7 \text{V}$ |
| 高损耗回路电压                                        | $270 \text{Vac} \pm 7 \text{V}$ |
| 最大交流电输入电压                                      | 300Vac                          |
| 标称输入频率                                         | 50Hz/60Hz (自动检测)                |

| 低损耗频率                                                      | $40\pm1\mathrm{Hz}$                                                        |  |  |  |  |
|------------------------------------------------------------|----------------------------------------------------------------------------|--|--|--|--|
| 低损耗返回频率                                                    | 42±1Hz                                                                     |  |  |  |  |
| 高损耗频率                                                      | $65\pm1\mathrm{Hz}$                                                        |  |  |  |  |
| 高损耗返回频率                                                    | $63\pm1\mathrm{Hz}$                                                        |  |  |  |  |
| 输出短路保护                                                     | 线路模式: 断路器<br>蓄电池模式: 电子电路                                                   |  |  |  |  |
| 工作效率(线路模式)                                                 | >95% (额定 R 负载, 电池充满电)                                                      |  |  |  |  |
| 传输时间                                                       | 10ms 典型型(UPS);<br>20ms 典型型(家用电器)                                           |  |  |  |  |
| <b>输出功率降额值:</b><br>根据型号,当交流输入电压降至 95V 或<br>170V 时,输出功率将减小。 | Output Power<br>Rated Power<br>50%<br>Power<br>90V 170V 280V Input Voltage |  |  |  |  |

表2逆变器模式规格

| 逆变器型号           | 5千瓦                         |
|-----------------|-----------------------------|
| 额定输出功率          | 5kva/5kw                    |
| 输出电压波形          | 纯正弦波                        |
| 输出电压调节装置        | 230Vac±5%                   |
| 输出频率            | 60Hz 或 50Hz                 |
| 最高工作效率          | 90%                         |
| 过载保护            | 5s@≥150%负载; 10s@110%~150%负载 |
| 浪涌处理能力          | 2*额定功率,持续5秒钟                |
| 标称直流电源输入电压      | 48Vdc                       |
| 冷启动电压           | 46. 0Vdc                    |
| 直流电源警告电压过低      |                             |
| @load<20%       | 44. 0Vdc                    |
| @20% ≤ 负载<50%   | 42. 8Vdc                    |
| @load≥50%       | 40. 4Vdc                    |
| 直流电源警告返回电压过低    |                             |
| @load<20%       | 46. 0Vdc                    |
| @20% ≤ 负载 < 50% | 44. 8Vdc                    |
| @load≥50%       | 42. 4Vdc                    |
| 直流切断电压过低        |                             |
| @load<20%       | 42. 0Vdc                    |
| @20% 《负载<50%    | 40. 8Vdc                    |
| @load≥50%       | 38. 4Vdc                    |
| 直流恢复电压过高        | 64Vdc                       |

| <b>፤流切断电压过</b> 高 |        | 66Vdc                                                                                                    |  |  |  |  |
|------------------|--------|----------------------------------------------------------------------------------------------------|--|--|--|--|
| 表3充电模式规格         | ,      |                                                                                                    |  |  |  |  |
| 公用设施充电方式         |        |                                                                                                    |  |  |  |  |
| 逆变器型号            |        | 5千瓦                                                                                                    |  |  |  |  |
| 充电电流(UPS)        |        | 1004                                                                                                    |  |  |  |  |
| 额标称输入电压          |        | 100A                                                                                                    |  |  |  |  |
| 批量充由由压           | 电池电量泛滥 | 58.4                                                                                                    |  |  |  |  |
|                  | 年度凝胶电池 | 56.4                                                                                                    |  |  |  |  |
| 浮动充电电压           |        | 54Vdc                                                                                                    |  |  |  |  |
| 过充电保护            |        | 66Vdc                                                                                                    |  |  |  |  |
| 充电算法             |        | 3 步步法                                                                                                    |  |  |  |  |
| 充电曲线             |        | 2.43vdc (2.35vdc)<br>2.25vdc<br>Unit the second second s |  |  |  |  |
| 太阳能电池的输入量        |        |                                                                                                    |  |  |  |  |
| 逆变器型号            |        | 5千瓦                                                                                                    |  |  |  |  |
| 额定功率             |        | 5000W                                                                                                    |  |  |  |  |
| 最大值。光伏阵列开        | 路电压    | 450Vdc                                                                                                    |  |  |  |  |
| 光伏阵列 MPPT 电压器    | 范围     | 120Vdc~430Vdc                                                                                                    |  |  |  |  |
| 最大值。输入电流         |        | 18A                                                                                                    |  |  |  |  |

## 表 4 一般技术规范

| 逆变器型号       | 5千瓦                |
|-------------|--------------------|
| 安全认证书       | 计算机                |
| 工作温度范围      | -10°C至50°C         |
| 储存温度        | -15° C~60° C       |
| 空气湿度        | 5%至 95%的相对湿度(非冷凝式) |
| 尺寸(长、宽、高),㎜ | 140x295x468        |
| 净重,kg       | 12                 |

## 故障排除故障

| 出现问题                    | LCD、LED/蜂鸣器                    | 解释/可能的原因                                      | 该什么                                                                                                    |
|-------------------------|--------------------------------|-----------------------------------------------|----------------------------------------------------------------------------------------------------|
| 机组在启动过程中<br>会自动关闭。      | LCD/LED和蜂鸣器将激<br>活3秒钟,然后完全关闭。  | 蓄电池电压过低(<1.91V/电池)                            | 1. 重新充电。<br>2. 更换蓄电池。                                                                                   |
| 开机后无响应。                 | 无任何指示灯。                        | 1. 蓄电池电压远过低。(<1. 4V/电<br>池)<br>2. 电池的极性被反向连接。 | <ol> <li>1.检查蓄电池和接线是否连接<br/>良好。</li> <li>2.重新充电。</li> <li>3.更换蓄电池。</li> </ol>                           |
|                         | 液晶屏上的输入电压<br>显示为0,绿色指示灯<br>闪烁。 | 输入保护器跳闸                                       | 检查交流断路器是否跳闸,交<br>流接线是否连接良好。                                                                             |
| 电源存在,但机组在<br>电池模式下工作。   | 绿色指示灯闪烁。                       | 交流电源质量不足。(海岸或发电<br>机)                         | <ol> <li>1.检查交流电线是否太薄或太<br/>长。</li> <li>2.检查发电机(如果应用)是<br/>否工作正常,或输入电压范围<br/>设置是否正确。→(UPS设备)</li> </ol> |
|                         | 绿色指示灯闪烁。                       | 将"太阳能第一"设置为输出源的<br>优先级。                       | 首先将输出源优先级更改为实<br>用工具。                                                                                   |
| 当装置打开时,内部<br>继电器会反复开关。  | 液晶显示屏和指示灯<br>闪烁                | 蓄电池已断开。                                       | 检查蓄电池电源线是否连接良<br>好。                                                                                     |
|                         | 故障代码07                         | 过载错误。逆变器过载110%,时间<br>启动。                      | 通过关闭部分设备来减少所连<br>接的负载。                                                                                  |
|                         |                                | 输出端存在短路现象。                                    | 检查接线是否连接良好,并排除异常负荷.                                                                                     |
|                         | □<br>以中学1 (14505               | . 内部变流器组件的温度超过<br>120°C(仅适用于1-3KVA型号。)        | 检查机组的气流是否堵塞或环                                                                                           |
|                         | 故障代码02                         | 逆变器部件的内部温度超过<br>100°C。                        | 境温度是否过高。                                                                                                |
|                         |                                | 蓄电池充电过大.                                      | 返回到维修中心。                                                                                                |
| 蜂鸣器持续发出蜂<br>鸣声,红色LED亮起。 | 故障代码03                         | 蓄电池电压过高。                                      | 检查电池的规格和数量是否符<br>合要求。                                                                                   |
|                         | 故障代码01                         | 风扇出现故障                                        | 更换风扇。                                                                                                   |
|                         | 故障代码: 06/58                    | 输出异常(逆变器电压低于190Vac<br>或高于260Vac)              | 1.减少所连接的负载。<br>2.返回维修中心                                                                                 |
|                         | 故障代码: 57年9月53<br>日008日         | 内部组件失败。                                       | 返回到维修中心。                                                                                                |
|                         | 故障代码51                         | 过电流或浪涌。                                       |                                                                                                    |
|                         | 故障代码52                         | 母线电压过低。                                       | ] 重新启动装置,如果再次发生<br>错误, 请返回维修中心                                                                          |
|                         | 故障代码55                         | 输出电压不平衡。                                      |                                                                                                    |

## 附件一:并行功能

1. 产品简介

该逆变器可与两种不同的操作模式并联使用。

1. 单相并联运行,最多有9个机组。支持的最大输出功率为45KW/45KVA。

 最多9个机组一起工作,以支持三相设备。七个单元最多支持一相位。支持的最大输出功率为45KW/45KVA, 一相可高达35KW/35KVA。

注:如果此装置与共用电流电缆和并联电缆捆绑,则此逆变器为默认支持的并联操作。您可以跳过第三节。如果 没有,请购买平行套件,并按照当地经销商专业技术人员的指示安装本装置。

发出警告"!请确保每个逆变器的所有输出N线必须始终连接。否则,将导致逆变器错误代码#72中的逆变器故障。

The second second

-65

#### 2. 包装内容

在并行工具包中,您将在软件包中找到以下项目:

![](_page_39_Picture_9.jpeg)

并联板并行通信电缆电流共用电缆

#### 3. 平行电路板的安装

步骤1: 拧下所有螺钉, 拆下导线盖。

![](_page_39_Picture_13.jpeg)

步骤 2: 取下下图中的两个螺钉, 然后拆下 2 针和 14 针电缆。取出通讯板下面的电路板。

![](_page_39_Figure_15.jpeg)

步骤3: 拆下下图中的两个螺钉,覆盖并行通讯。

![](_page_39_Figure_17.jpeg)

步骤4:用2个螺钉紧安装新的平行板。

![](_page_40_Picture_0.jpeg)

步骤6:将2针连接到原始位置。

![](_page_40_Picture_2.jpeg)

步骤 7:将通信板放回装置。

![](_page_40_Picture_4.jpeg)

步骤 8: 将导线盖放回装置。现在,逆变器正在提供并联运行功能。

#### 4. 安装该装置

在安装多个单元时,请如下图所示。

![](_page_41_Figure_0.jpeg)

注意:为了进行适当的空气循环来散热,允许的间隙约为。到侧面 20 厘米左右。装置以上和以下均为 50cm。确 保将每个单元安装在同一级别。

#### 5. 线路连接

注意:需要与蓄电池进行并联运行。 各逆变器的电缆尺寸如下:

日达又错的电缆尺寸如十:

#### 每个逆变器的电池电缆和端子尺寸:

| 수머희                   |       |                |        |       |     |
|-----------------------|-------|----------------|--------|-------|-----|
| 一 <sup>产品型</sup> 导线尺寸 |       | 电缆:毫外形尺寸       |        | 扭矩值   |     |
| म                     |       | 米 <sup>2</sup> | D (mm) | 枨(mm) |     |
| 5千瓦                   | 2*4 角 | 44             | 6.4    | 49.7  | 2~3 |

环形接线端子:

![](_page_41_Figure_8.jpeg)

警告:请确保所有蓄电池电缆的长度相同。否则,逆变器与蓄电池之间存在电压差,导致并联逆变器不工作。

#### 每个逆变器的交流输入输出电缆尺寸:

| 产品型号 | AWG 编号。 | 拧紧扭矩                |
|------|---------|---------------------|
| 5千瓦  | 10 瓦格   | $1.2^{\sim}$ 1Nm. 6 |

您需要将每个逆变器的电缆连接在一起。以蓄电池电缆为例:您需要使用连接器或母线作为接头,将蓄电池电缆 连接在一起,然后连接到蓄电池端子。从接头到蓄电池使用的电缆尺寸应为上表中电缆尺寸的X倍。"X"表示并 联连接的逆变器数量。

关于交流电的输入和输出,也请遵循同样的原则。

一定要小心!!请将断路器安装在蓄电池和交流输入侧。这将确保逆变器在维护期间安全断开,并完全保护不受电池或交流输入过电流的影响。断路器的建议安装位置如图5-1和5-2所示。

#### 各逆变器蓄电池的推荐断路器规格:

| 产品型号 | 1 台机组*     |
|------|------------|
| 5千瓦  | 135a/70vdc |

\*如果您想在整个系统的电池侧只使用一个断路器,该断路器的额定值应为1个单元的X倍电流。"X"表示并联连接的逆变器数量。

#### 单相交流输入的推荐断路器规格:

| 产品型号 | 2 台机组  | 3 台机组  | 4 台机组  | 5 台机组  | 6 台机组  | 7 台机组  | 8 台机组  | 9 台机组  |
|------|--------|--------|--------|--------|--------|--------|--------|--------|
|      | 80A/   | 120A/  | 160A/  | 200A/  | 240A/  | 280A/  | 320A/  | 360A/  |
| 5千瓦  | 230 真空 | 230 真空 | 230 真空 | 230 真空 | 230 真空 | 230 真空 | 230 真空 | 230 真空 |
|      | 交流电压   | 交流电压   | 交流电压   | 交流电压   | 交流电压   | 交流电压   | 交流电压   | 交流电压   |

注1: 另外,还可以只使用50A断路器,并在每个逆变器的交流输入处安装一个断路器。

注2:关于三相系统,可以直接使用四极断路器,断路器的额定值应与最大单位相的相电流限制兼容

#### 推荐的电池容量

| 逆变器并联数 | 2     | 3     | 4     | 5     | 6     | 7     | 8     | 9      |
|--------|-------|-------|-------|-------|-------|-------|-------|--------|
| 电池容量   | 200AH | 400AH | 400AH | 600AH | 600AH | 800AH | 800AH | 1000AH |

发出警告"!确保所有逆变器将共享相同的电池组。否则,逆变器将转换到故障模式。

#### 5-1. 单相电中的并联操作

俩台逆变器并联:

#### 电源连接

![](_page_42_Figure_9.jpeg)

三台逆变器并联:

电源连接

![](_page_43_Figure_0.jpeg)

![](_page_43_Figure_2.jpeg)

四台逆变器并联:

![](_page_43_Figure_4.jpeg)

通信连接

![](_page_43_Figure_6.jpeg)

五台逆变器并联|:

电源连接

![](_page_44_Figure_0.jpeg)

![](_page_44_Figure_1.jpeg)

六台逆变器并联:

电源连接

![](_page_44_Figure_4.jpeg)

通信连接

![](_page_44_Figure_6.jpeg)

七台逆变器并联:

![](_page_44_Figure_8.jpeg)

![](_page_45_Figure_1.jpeg)

八台逆变器并联:

电源连接

![](_page_45_Figure_4.jpeg)

通信连接

![](_page_45_Figure_6.jpeg)

九台逆变器并联:

![](_page_45_Figure_8.jpeg)

![](_page_45_Figure_9.jpeg)

5-2. 支持三相装备

三台逆变器在各自相电路: 电源连接

![](_page_46_Figure_0.jpeg)

三台逆变器连在一相**,**三台逆变器连在第二相,三台逆变器连在第三相**: 电源连接** 

![](_page_46_Figure_4.jpeg)

#### 通信连接

![](_page_46_Figure_6.jpeg)

三台逆变器连在一相,俩台逆变器连在第二相,俩台逆变器连在第三相: **电源连接** 

![](_page_47_Figure_0.jpeg)

![](_page_47_Figure_2.jpeg)

![](_page_48_Figure_1.jpeg)

![](_page_48_Figure_2.jpeg)

![](_page_48_Figure_4.jpeg)

七台逆变器连在一相,一台逆变器连在其他俩相电路:

电源连接

![](_page_48_Figure_7.jpeg)

Note: It's up to customer's demand to pick 7 inverters on any phase.

P1: L1-相, P2: L2-相, P3: 相.

#### 通信连接

![](_page_48_Figure_11.jpeg)

**Note**: If there is only one unit in one phase, this unit doesn't need to connect the current sharing cable. Or you connect it like as below:

![](_page_49_Figure_1.jpeg)

![](_page_49_Figure_3.jpeg)

三台逆变器连在一相,俩台逆变器在第二相,一台逆变器在第三相: **电源连接** 

![](_page_49_Figure_5.jpeg)

![](_page_50_Figure_1.jpeg)

#### 三台逆变器连在一相并且只有一台逆变器连上剩余俩相电路:

电源连接

![](_page_50_Figure_4.jpeg)

#### 通信连接

![](_page_50_Figure_6.jpeg)

#### 俩台逆变器连在一相并且只有一台逆变器连上剩余俩相电路: **电源连接**

![](_page_50_Figure_8.jpeg)

![](_page_51_Figure_0.jpeg)

俩台逆变器连在一相并且只有一台逆变器连上剩余俩相电路: **电源连接** 

![](_page_51_Figure_2.jpeg)

#### 通信连接

![](_page_51_Figure_4.jpeg)

P2

![](_page_51_Figure_5.jpeg)

P1

电源连接

![](_page_51_Figure_7.jpeg)

**P3** 

![](_page_52_Figure_0.jpeg)

**WARNING:** Do not connect the current sharing cable between the inverters which are in different phases. Otherwise, it may damage the inverters.

#### 6. PV Connection

Please refer to user manual of single unit for PV Connection.

**CAUTION:** Each inverter should connect to PV modules separately.

#### 7. 液晶屏设置和显示器

#### 正在设置的程序:

| 应用程序              | 说明                                               | 可选中的选项                                                                                        |                                                                                                    |
|-------------------|--------------------------------------------------|-----------------------------------------------------------------------------------------------|----------------------------------------------------------------------------------------------------|
| <u>应用程序</u><br>28 | 说明<br>交流电输出模式<br>*此设置仅在逆变器<br>处于待机模式下(关<br>闭)时可用 | <b>可选中的选项</b><br>单个项目:<br>28 ♥<br><u>51 [</u><br>平行线:<br>28 ♥<br><u>PR </u><br>11 阶段:<br>28 ♥ | 当机组与单相并联使用时,请在程序 28 中选择"PAL"。<br>需要至少有 3 个逆变器或最多 6 个逆变器来<br>支持三相设备。每相至少有一个逆变器,一<br>相最多有四个逆变器。详细信息详见第 5-2<br>条。<br>请为连接到 L1 相的逆变器选择程序 28 中的<br>"3P1",为连接到 L2 相的逆变器选择程序<br>28 中的"3P2",为连接到 L3 相的逆变器选择程序 |
|                   | M1 . 1110                                        | <u>3</u> 61<br><sup>12相:</sup><br>28 <sup>(1)</sup><br>302                                    | 确保将共享电流电缆连接到处于同一阶段的<br>单元。<br>不要在不同相位的装置之间连接共用电流电<br>缆。                                                                                                    |
|                   |                                                  |                                                                                               |                                                                                                    |
|                   |                                                  | 383                                                                                           |                                                                                                    |

#### 故障代码显示器:

| 故障代码 | 故障事件    | 图标已打开 |
|------|---------|-------|
| 60   | 电源反馈保护  | F60   |
| 71   | 固件版本不一致 |       |
| 72   | 电流共享故障  | F72   |
| 80   | CAN 故障  | F80   |

| 81 | 主机损失            | F8   |
|----|-----------------|------|
| 82 | 同步化过程中所造成的损失    | 1685 |
| 83 | 检测到的蓄电池电压有所不同   | F83  |
| 84 | 检测到的交流输入电压和频率不同 | 1684 |
| 85 | 交流输出电流不平衡       | 1685 |
| 86 | 交流输出模式设置不同      | IF86 |

#### 8. 调试

#### 单相并联

步骤1: 调试前应检查以下要求:

● 导线连接是否正确

● 确保负载侧线路中的所有断路器打开,每个单元的每根中性线连接在一起。

步骤2: 打开各单元,在各单元的LCD设置程序28中设置"PAL"。然后关闭所有装置。

NOET: 设置液晶屏程序时必须关闭开关。否则,无法编程该设置。

步骤3:打开每个装置。

![](_page_53_Figure_9.jpeg)

#### 注意: 主单元和从属单元被随机定义。

步骤4:接通交流输入中线路的所有交流断路器。最好将所有逆变器同时连接到实用程序。如果没有,它将在后续顺序的逆变器中显示故障82。但是,这些逆变器将会自动重新启动。如果检测到交流连接,则将工作正常。

![](_page_53_Figure_12.jpeg)

步骤5:如果不再有故障报警,并联系统完全安装。

步骤6:请打开负载侧线路的所有断路器。该系统将开始为负荷提供供电。

#### 支持三相设备

步骤1: 调试前应检查以下要求:

● 导线连接是否正确

● 确保负载侧线路中的所有断路器打开,每个单元的每根中性线连接在一起。 步骤2:打开所有单元,依次将LCD程序28配置为P1、P2和P3。然后关闭所有装置。 NOET:设置液晶屏程序时必须关闭开关。否则,无法编程该设置。

![](_page_53_Figure_19.jpeg)

![](_page_53_Figure_20.jpeg)

步骤4:接通交流输入中线路的所有交流断路器。如果检测到交流连接,三相与机组设置匹配,它们将正常工作。 ●否则,交流图标将闪烁,它们在线路模式下无法工作。

|--|

![](_page_54_Picture_0.jpeg)

步骤5:如无故障报警,三相设备支撑系统安装完毕。 步骤6:请打开负载侧线路的所有断路器。该系统将开始为负荷提供供电。

注1:为避免发生过载,在负载侧打开断路器前,最好先让整个系统投入运行。 注2:此操作的传输时间已存在。关键设备可能会发生断电,其无法承受传输时间。

#### 9. 故障排除故障

|                | 具体情况                         |                                                                                                    |
|----------------|------------------------------|----------------------------------------------------------------------------------------------------|
| 故障代码           | 故障事件说明                       | 解决方案                                                                                                    |
| 60             | 检测到进入逆<br>变器的电流反<br>馈。       | <ol> <li>重新启动逆变器。</li> <li>检查所有逆变器是否反向连接。</li> <li>对于单相并联系统,确保在所有逆变器中连接共享。</li> <li>为支持三相系统,请确保共用电缆在同相的逆变器中连接,并在不同相的逆变器中断开。</li> <li>如果问题仍然存在,请与安装程序联系。</li> </ol>                              |
| 71             | 每个逆变器的<br>固件版本都不<br>相同。      | <ol> <li>将所有逆变器固件更新到同一版本。</li> <li>通过液晶设置检查各逆变器的版本,确保 CPU 版本相同。如果没有,请联系您的仪器程序,以提供要更新的固件。</li> <li>更新后,如果问题仍然存在,请与安装程序联系。</li> </ol>                                                             |
| 72             | 各逆变器的输<br>出电流均有所<br>不同。      | <ol> <li>检查共用电缆是否连接良好,然后重新启动逆变器。</li> <li>如果问题仍然存在,请与安装程序联系。</li> </ol>                                                                                                    |
| 80<br>81<br>82 | CAN 数据丢失<br>主机数据丢失<br>同步数据丢失 | <ol> <li>检查通信电缆是否连接良好,并重新启动逆变器。</li> <li>如果问题仍然存在,请与安装程序联系。</li> </ol>                                                                                                    |
| 83             | 各逆变器的蓄<br>电池电压均不<br>相同。      | <ol> <li>确保所有逆变器共用相同的一组电池。</li> <li>卸下所有负载,并断开交流输入和光伏输入。然后,检查所有逆变器的蓄电池电压。<br/>如果所有逆变器的值都关闭,请检查所有蓄电池电缆的长度和材料类型是否相同。<br/>否则,请与安装人员联系,提供校准各逆变器蓄电池电压的标准操作规程。</li> <li>如果问题仍然存在,请与安装程序联系。</li> </ol> |
| 84             | 检测到的交流<br>输入电压和频<br>率不同。     | <ol> <li>检查公用事业线路的连接情况,然后重新启动逆变器。</li> <li>请确保实用程序同时启动。如果公用设施和逆变器之间安装有断路器,请确保所有断路器可以同时打开交流输入。</li> <li>如果问题仍然存在,请与安装程序联系。</li> </ol>                                                            |
| 85             | 交流输出电流<br>不平衡                | <ol> <li>重新启动逆变器。</li> <li>卸下一些过量的负载,并重新检查逆变器液晶显示屏上的负载信息。如果值不同,<br/>请检查交流输入输出电缆的长度和材料类型是否相同。</li> <li>如果问题仍然存在,请与安装程序联系。</li> </ol>                                                             |
| 86             | 交流输出模式<br>设置不同。              | <ol> <li>关闭逆变器,并检查LCD设置#28。</li> <li>对于单相中的并联系统,请确保在#28上未设置 3P1、3P2 或 3P3。<br/>对于升级三相系统,请确保在#28上未设置 "PAL"。</li> <li>如果问题仍然存在,请与安装程序联系。</li> </ol>                                               |

## 附录二: BMS 通讯系统安装

#### **1.** 产品简介

如果连接到锂电池,建议购买一条定制的 RJ45 通信电缆。详情请与您的经销商或集成商进行查询。

这条定制的 RJ45 通信电缆提供了锂电池和逆变器之间的信息和信号。这些信息列表如下:

- 根据锂电池参数,重新配置充电电压、充电电流和蓄电池放电切断电压。
- 根据锂电池的状态,让逆变器启动或停止充电。

#### 2. 锂电池通信配置

#### 龙科技

![](_page_55_Picture_8.jpeg)

倾斜开关: 有 4 个开关设置不同的波特率和电池组地址。如果开关位置转向"关闭"位置,则表示"0"。如果 开关位置转为"打开"位置,则表示"1"。

Dip1为"开启",表示波特率9600。

Dip2、3和4将设置电池组地址。

主电池(第一电池)上的倾斜开关2、3和4将设置或更改组地址。

| 蘸 1                    | 蘸 2 | 蘸 3 | 蘸4 | 用户组地址                           |
|------------------------|-----|-----|----|---------------------------------|
| 1: 第 485 页<br>波特率=9600 | 0   | 0   | 0  | 仅为单个组。使用此设置设置主电池,从电池不受限制。       |
|                        | 1   | 0   | 0  | 多个组条件。需要在具有此设置的第一组上设置主电池,从电池不受限 |
|                        |     |     |    | 制。                              |
|                        | 0   | 1   | 0  | 多个组条件。需要在第二组设置主电池,从电池不受限制。      |
| 重新启动以                  | 1   | 1   | 0  | 多个组条件。需要在具有此设置的第三组上设置主电池,从电池不受限 |
| 开始生效                   |     |     |    | 制。                              |
|                        | 0   | 0   | 1  | 多个组条件。此设置在第四组设置主电池,从电池不受限制。     |
|                        | 1   | 0   | 1  | 多个组条件。使用该设置需要在第五组设置主电池,从电池不受限制。 |

注: "1"为上部, "0"为底部位置。

注意: 锂电池组最多为5, 每组最多数量, 请与电池制造商联系。

#### 3. 安装和运行

配置完毕后,请按照以下步骤安装带逆变器和锂电池的液晶面板。 第1步。使用定制的 RJ45 电缆连接逆变器和锂电池。

![](_page_56_Picture_0.jpeg)

#### 对于并行系统,请注意:

- 1. 仅支持普通电池的安装。
- 使用一根定制的RJ45电缆连接任何逆变器(无需连接到特定的逆变器)和锂电池。在液晶程序5中将逆变器 的电池类型设置为 "PYL"。其余的逆变器设置为 "使用"。

第2步。打开锂电池。

![](_page_56_Figure_5.jpeg)

第3步。按超过3秒钟以启动锂电池,输出电源准备就绪。

![](_page_56_Figure_7.jpeg)

第4步。打开逆变器。

![](_page_56_Figure_9.jpeg)

第5步。确保在LCD程序5中选择电池类型为"PYL"。

## 05 **o**

PYL

#### 世界生态

第1步。使用定制的 RJ45 电缆连接逆变器和锂电池。

![](_page_57_Picture_2.jpeg)

#### 对于并行系统,请注意:

- 1. 仅支持普通电池的安装。
- 使用一根定制的RJ45电缆连接任何逆变器(无需连接到特定的逆变器)和锂电池。只需在液晶屏程序5中将 该逆变器的电池类型设置为"WEC"。其余的逆变器设置为"使用"。

第2步。打开锂电池。

![](_page_57_Picture_7.jpeg)

第3步。打开逆变器。

![](_page_57_Figure_9.jpeg)

第4步。确保在 LCD 程序 5 中选择电池类型为"WEC"。

## 05 🚳

## J30

如果逆变器与蓄电池之间的通信成功,液晶显示屏上的蓄电池图标将"闪烁"。一般来说,建立沟通需 要超过1分钟。

#### 孤太郎

第1步。使用定制的 RJ45 电缆连接逆变器和锂电池。

![](_page_58_Figure_2.jpeg)

#### 对于并行系统,请注意:

- 1. 仅支持普通电池的安装。
- 使用一根定制的RJ45电缆连接任何逆变器(无需连接到特定的逆变器)和锂电池。只需在液晶屏程序5中将 该逆变器的电池类型设置为"SOL"。其余的逆变器设置为"使用"。

第2步。打开直流隔离器,并打开锂电池。

![](_page_58_Picture_7.jpeg)

第3步。打开逆变器。

![](_page_58_Figure_9.jpeg)

第4步。确保在 LCD 程序 5 中选择电池类型为 "SOL"。

## 05 🛛

![](_page_58_Picture_12.jpeg)

如果逆变器与蓄电池之间的通信成功,液晶显示屏上的蓄电池图标将"闪烁"。一般来说,建立沟通需 要超过1分钟。

巴克

第1步。使用定制的 RJ45 电缆连接逆变器和锂电池。

![](_page_59_Picture_1.jpeg)

#### 对于并行系统,请注意:

- 1. 仅支持普通电池的安装。
- 使用一根定制的RJ45电缆连接任何逆变器(无需连接到特定的逆变器)和锂电池。在液晶程序5中将逆变器 的电池类型设置为"BAK"。其余的逆变器设置为"使用"。
- 3. 如果是单个电池,则将DIP地址开关设置为"关闭"。如果多个电池并联,则将RJ45连接到主单元的RS485连接器。

第2步。按超过3秒钟以启动锂电池,输出电源准备就绪。

![](_page_59_Picture_7.jpeg)

第3步。打开逆变器。

![](_page_59_Figure_9.jpeg)

第5步。确保在 LCD 程序5中选择电池类型为"BAK"。

## 05 🛛

## 68F

如果逆变器与蓄电池之间的通信成功,液晶显示屏上的蓄电池图标将"闪烁"。一般来说,建立沟通需 要超过1分钟。

4. 液晶显示屏显示信息

按"向上"或"向下"键,切换液晶显示信息。在"主 CPU 版本检查"前显示电池组和电池组编号。

| 可选的信息       | 液晶显示屏           |
|-------------|-----------------|
| 电池组编号和电池组编号 | 电池组编号=3,电池组编号=1 |

![](_page_60_Picture_0.jpeg)

#### 5. 代码参考资料

相关信息代码将显示在液晶屏上。请检查逆变器液晶屏的工作情况。

| 公司代码        | 说明                                                                                                    |
|-------------|----------------------------------------------------------------------------------------------------|
| 50 <b>@</b> | 如果逆变器与电池通信成功后电池状态不能充放电,则显示停止充放电电池的代码 60。                                                                                                    |
| 5 Iø        | <ul> <li>通信中断(仅当电池类型设置为"龙科技电池"、"WECO电池"、"Soltaro电池"或"坏电池"时可用)</li> <li>● 连接电池且 3 分钟未检测到通信信号后,蜂鸣器将发出蜂鸣声。10 分钟后,逆变器将停止对锂电池的充放电。</li> <li>● 在逆变器和电池连接成功后,会发生通信中断。然后,蜂鸣器立即发出蜂鸣声。</li> </ul> |
| 59 <b>@</b> | 如果在逆变器与电池之间的通信成功后,电池状态不能充电,则将显示代码 69 以停止给<br>电池充电。                                                                                                    |
|             | 如果逆变器与蓄电池之间的通信成功后必须对蓄电池状态充电,则显示代码 70。                                                                                                    |
|             | 如果逆变器与电池通信成功后,电池状态不能放电,则显示代码 71 停止放电。                                                                                                    |

## 附录三: 近似备用时间表

| 产品型号 | 荷载(VA) | 48Vdc200Ah 时的备份时间(分钟) | 48Vdc400Ah时的备份时间(分钟) |
|------|--------|-----------------------|----------------------|
| 5千瓦  | 500    | 1226                  | 2576                 |
|      | 1000   | 536                   | 1226                 |
|      | 1500   | 316                   | 804                  |
|      | 2000   | 222                   | 542                  |
|      | 2500   | 180                   | 430                  |
|      | 3000   | 152                   | 364                  |
|      | 3500   | 130                   | 282                  |
|      | 4000   | 100                   | 224                  |
|      | 4500   | 88                    | 200                  |
|      | 5000   | 80                    | 180                  |

注: 备份时间取决于电池的质量、电池的年龄和电池的类型。

电池规格因制造商而异。

![](_page_62_Picture_0.jpeg)

![](_page_62_Picture_1.jpeg)

服务热线: 0755-86312945 邮箱: solar@invt.com.cn 网址: www.invt-solar.com.cn

深圳市英威腾光伏科技有限公司

深圳市光明区马田街道松白路英威腾光明科技大厦A座6楼